# **The ING Commercial Card App** Download and activation

Download the app and be all set for mobile confirmation. From September 2020, you will be required to confirm certain online credit card transactions with the ING Commercial Card App.

# Install the ING Commercial Card App Download the 'ING Wait for the Commercial Card' app installation to complete and tap from the App Store or 'Open'. Google Play. ING 🎉 ſ Activate the app in 6 steps

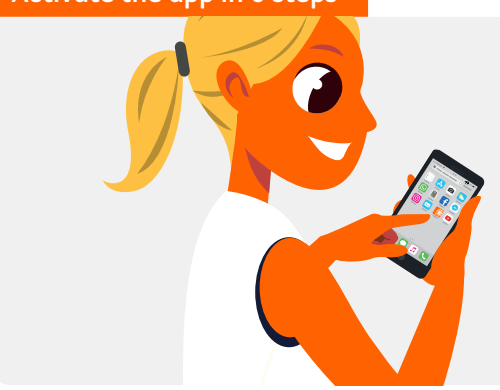

# Step 2

• Enter the 8-digit code you received in a text message. • Tap 'Continue'.

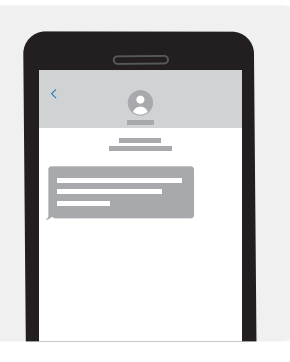

# Step 1

- Log on with your username (= email address) and the password we sent you.
- Tap 'Log In'.
- You will now be sent a text message on the mobile number we have on record for you. The text message will contain an 8-digit code.

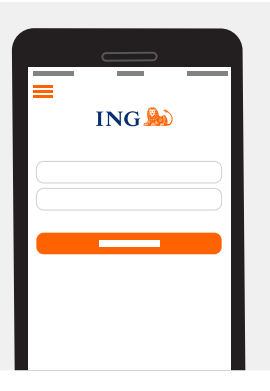

# Step 3

A screen showing the terms and conditions of use will appear.

- Read the terms and conditions carefully.
- Tap 'Accept'.

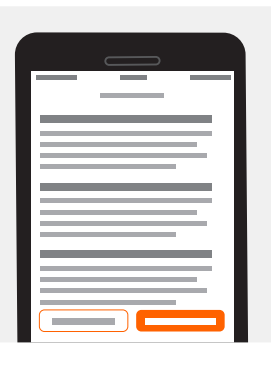

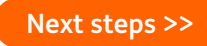

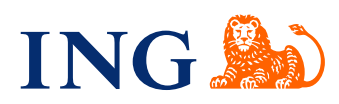

#### Step 4

You can give your mobile or tablet a name.

- Enter a name or accept the suggested name.
- Tap 'Done'.

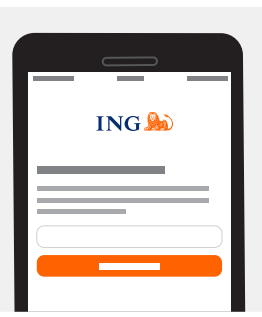

# Step 6

If you like, you can create a PIN for the app. This will let you log on faster, as you can use it instead of your username and password. You can also create a PIN later. Please note, you will always need your username and password to log on to the portal.

# Step 5

You can now use the app to log on to the portal. • Tap '**Continue**'.

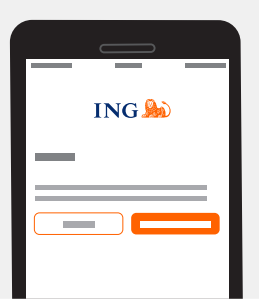

Tap '**Not now**', and then you're done.

If you tap 'Create **PIN**':

- Enter a 5-digit code.
- Enter the same 5-digit code again.

And that's it!

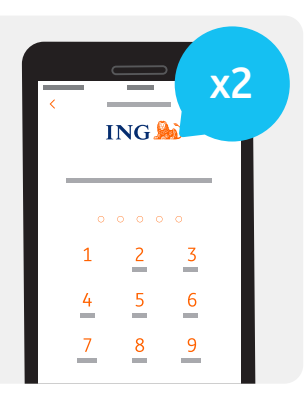

#### You've logged on!

You've finished! Log on with your 5-digit mobile PIN and take a look right away.

# Tip: enable your push notifications right away.

That way, you'll always get a message when you need to confirm something. You can also easily enable or disable push notifications in the app's settings later.

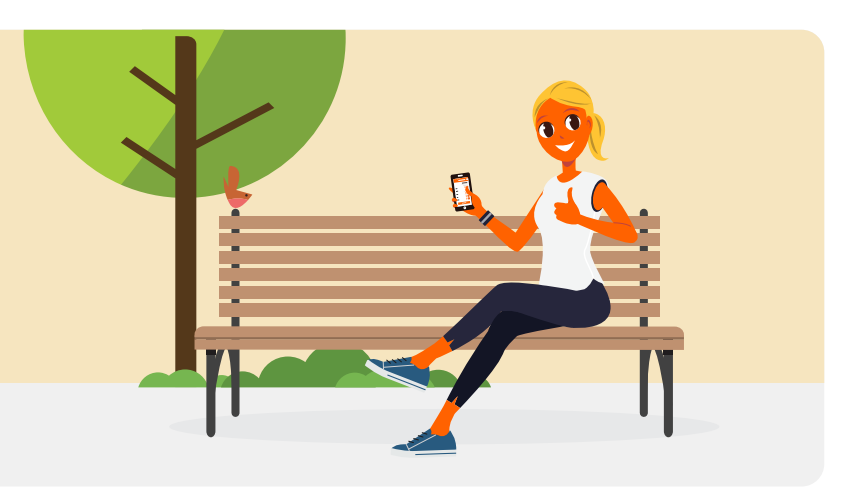

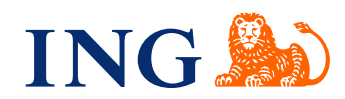